การให้บริการระบบอินเตอร์เน็ตไร้สาย (WiFi Zone)

## ที่บริหารและจัดการโดยศูนย์คอมพิวเตอร์และอินเตอร์เน็ต โรงเรียนร้อยเอ็ดวิทยาลัย

ศูนย์คอมพิวเตอร์ได้ให้บริการอินเตอร์เน็ตไร้สาย (WiFi Zone) สำหรับนักเรียน ครูและบุคลากรของ โรงเรียน โดยจะมีชื่อของอินเตอร์เน็ตไร้สาย (Service Set Identifier : SSID) ที่ให้บริการ 2 ชื่อ ดังนี้

# @RW SMART LOGIN@RW SUPER WIFI

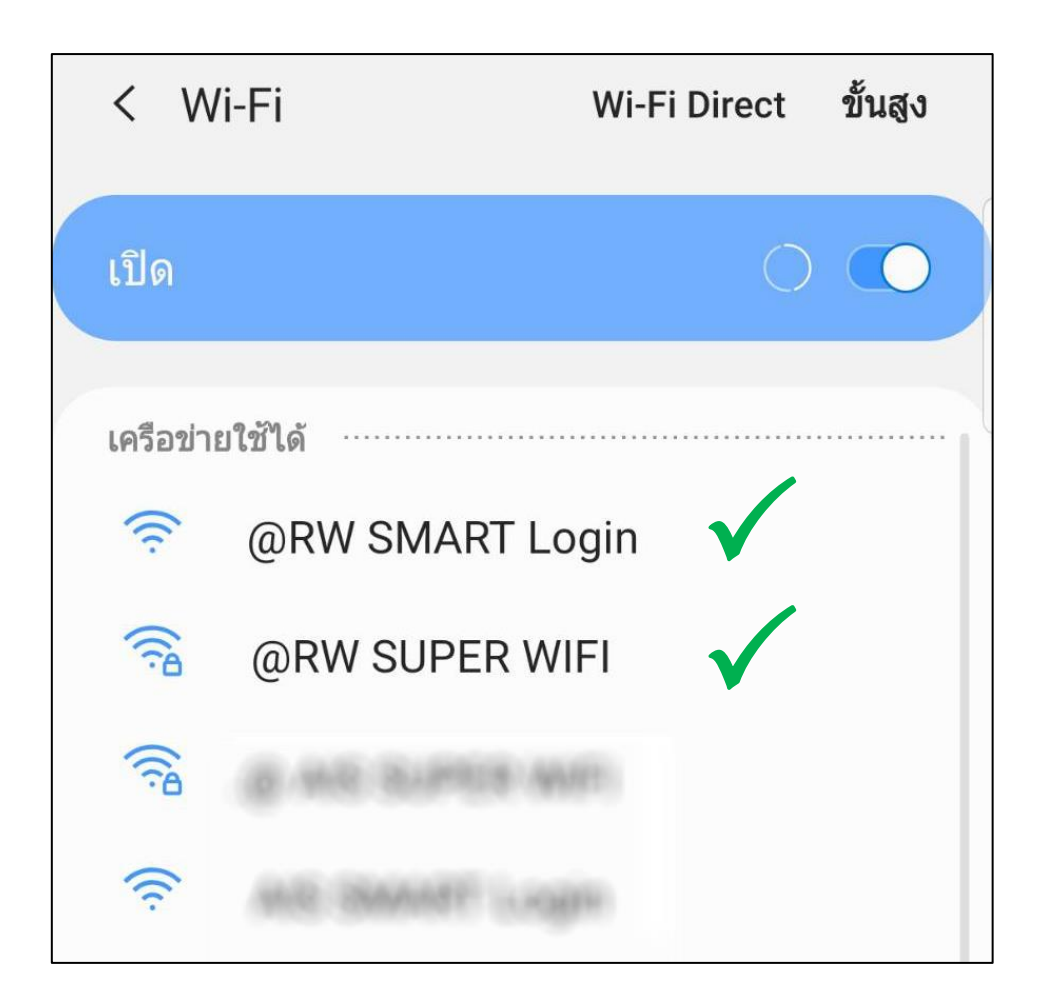

**หมายเหตุ :** ชื่อของสัญญาณอินเตอร์เน็ตไร้สาย (SSID) อื่นๆ ที่ปรากฏขึ้นภายในโรงเรียน โดยมีชื่อของ **RW** พ่วงอยู่ในชื่อของสัญญาณนั้น จะเป็นของหน่วยงานย่อยภายในโรงเรียนร้อยเอ็ดวิทยาลัย ซึ่งจะมี การใช้งานเฉพาะกิจ ผู้ใช้งานทั่วไปจะไม่สามารถเชื่อมต่อสัญญาณในการใช้อินเตอร์เน็ตไร้สายได้

# จุดที่ให้บริการอินเตอร์เน็ตไร้สาย (WiFi Zone) ้ที่บริหารและจัดการโดยศูนย์คอมพิวเตอร์และอินเตอร์เน็ต โรงเรียนร้อยเอ็ดวิทยาลัย

้สำหรับจุดที่ให้บริการอินเตอร์เน็ตไร้สาย (WiFi Zone) ที่บริหารและจัดการโดยศูนย์คอมพิวเตอร์และ อินเตอร์เน็ต โรงเรียนร้อยเอ็ดวิทยาลัยในปัจจุบัน ได้มีการติดตั้งและให้บริการ ดังนี้

## ระยะที่ 1 (ปี 2561 - ปี 2562)

- จุดบริการอินเตอร์เน็ตไร้สาย (WiFi Zone) 2 จุด บริเวณสวนป่า 1 หน้าอาคาร 2
- จุดบริการอินเตอร์เน็ตไร้สาย (WiFi Zone) 1 จุด บริเวณอาคาร 3 ชั้น 1
- จุดบริการอินเตอร์เน็ตไร้สาย (WiFi Zone) 3 จุด บริเวณโรงอาหารหลังใหม่ และโรงอาหารหลังเก่า
- จุดบริการอินเตอร์เน็ตไร้สาย (WiFi Zone) 1 จุด บริเวณใต้หอประชุมราชบุรุษจันทร์ อุตมะพรหม
- จุดบริการอินเตอร์เน็ตไร้สาย (WiFi Zone) 1 จุด บริเวณอาคาร 1 หน้าห้องเรียนภาษาจีน

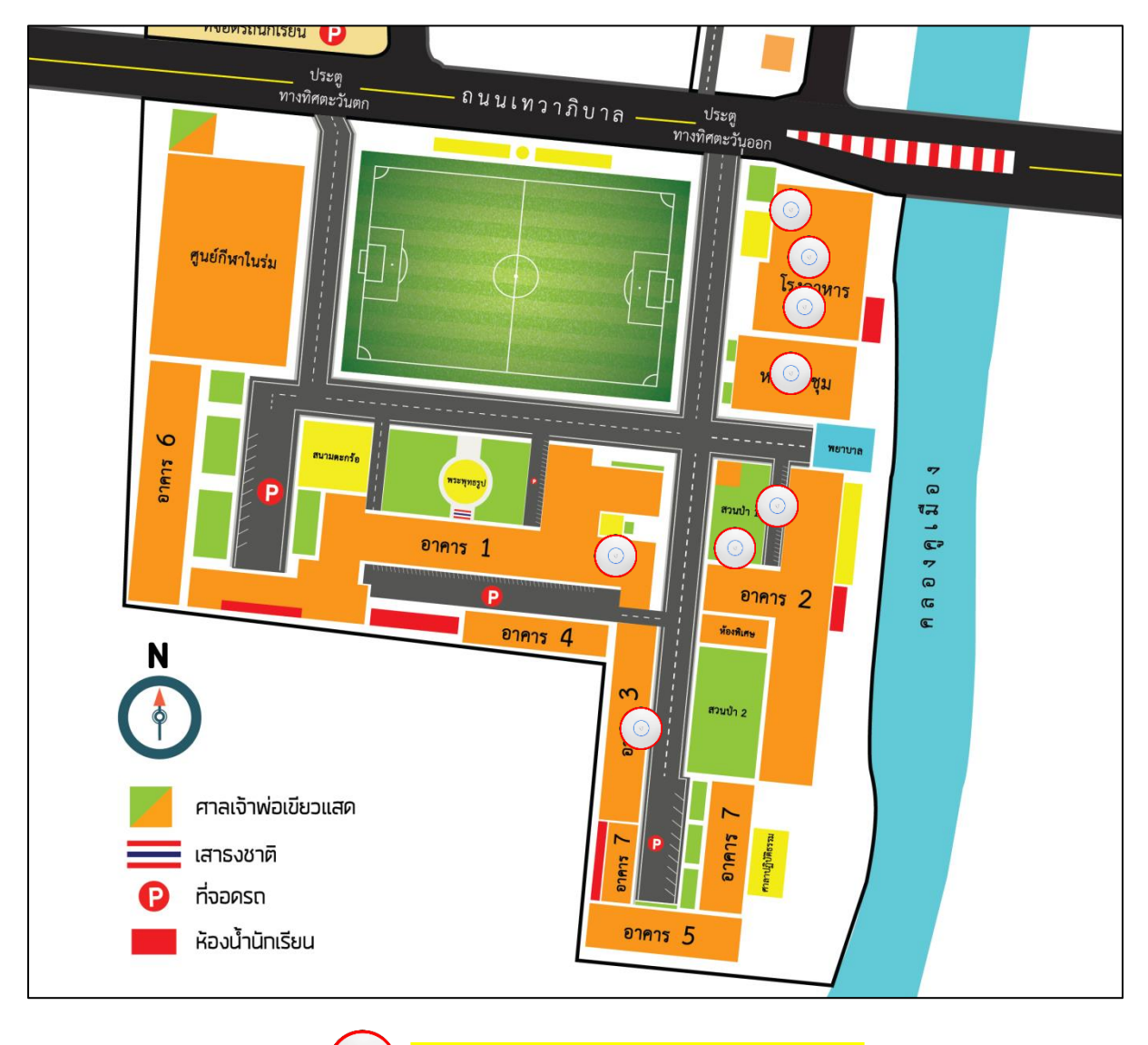

จุดบริการอินเตอร์เน็ตไร้สาย (WiFi Zone)

# วิธีการเชื่อมต่อสัญญาณอินเตอร์เน็ตไร้สาย (WiFi Zone) ที่บริหารและจัดการโดยศูนย์คอมพิวเตอร์และอินเตอร์เน็ต โรงเรียนร้อยเอ็ดวิทยาลัย

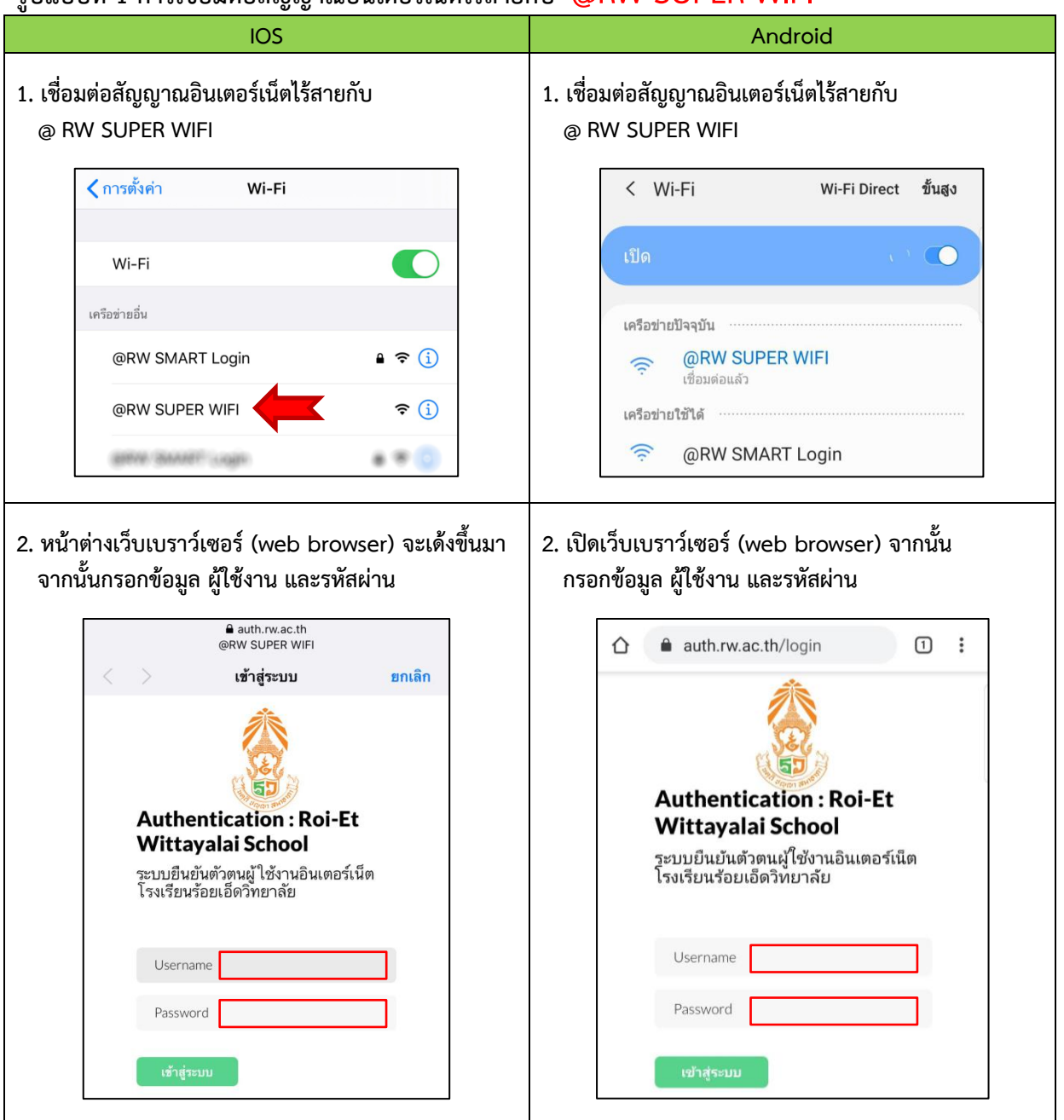

## รูปแบบที่ 1 การเชื่อมต่อสัญญาณอินเตอร์เน็ตไร้สายกับ @RW SUPER WIFI

#### รายละเอียดในการกรอกข้อมูล

| นักเรียน                                   | ้ครู และบุคลากร                              |
|--------------------------------------------|----------------------------------------------|
| ชื่อผู้ใช้งาน : เลขประจำตัวนักเรียน 5 หลัก | ชื่อผู้ใช้งาน : ชื่อผู้ใช้งานที่ลงทะเบียนไว้ |
| รหัสผ่าน : เลขประจำตัวประชาชน 13 หลัก      | รทัสผ่าน : รหัสผ่านที่ลงทะเบียนไว้           |

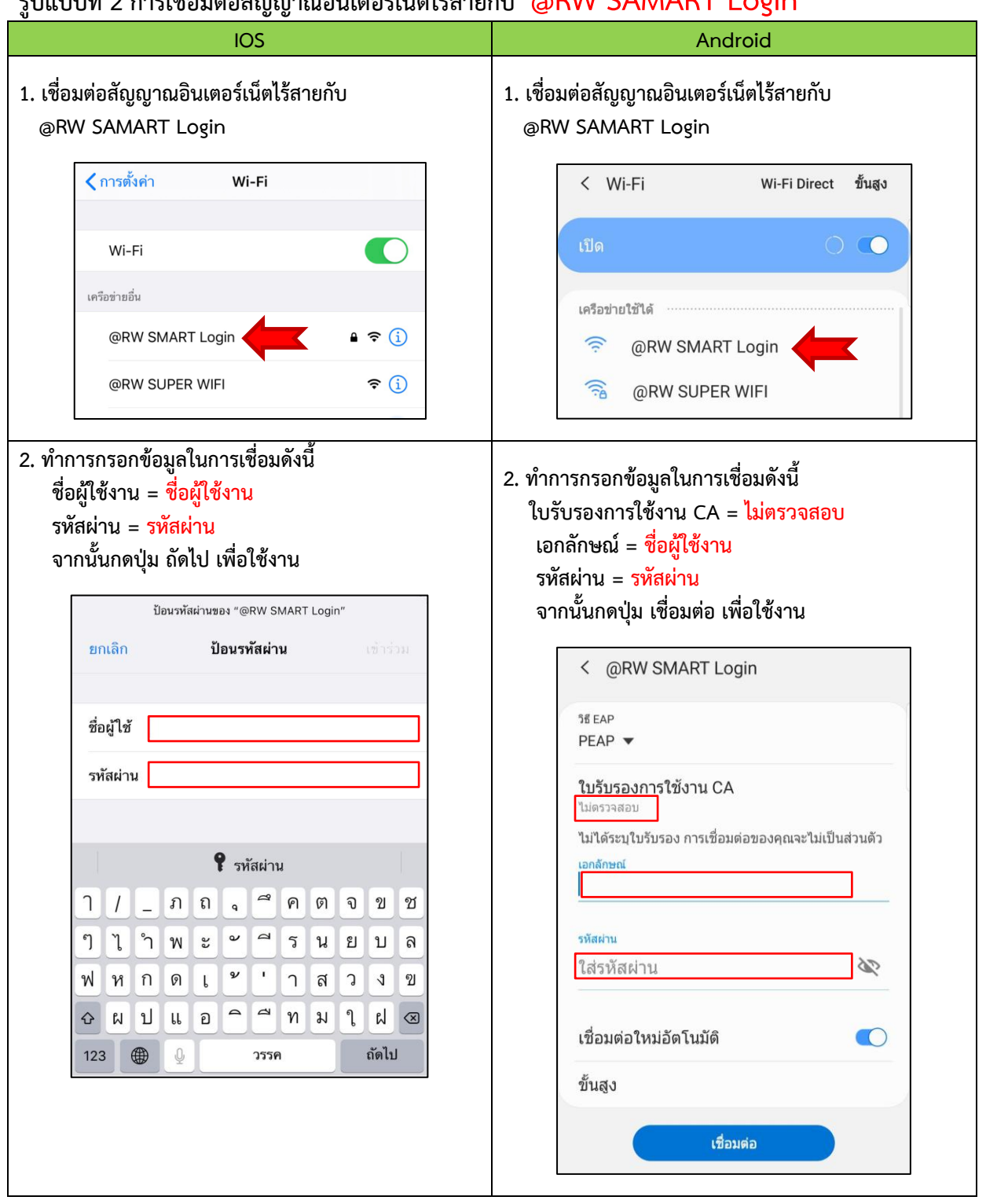

#### รูปแบบที่ 2 การเชื่อมต่อสัญญาณอินเตอร์เน็ตไร้สายกับ @RW SAMART Login

#### รายละเอียดในการกรอกข้อมูล

| นักเรียน                                   | ครู และบุคลากร                               |
|--------------------------------------------|----------------------------------------------|
| ชื่อผู้ใช้งาน : เลขประจำตัวนักเรียน 5 หลัก | ชื่อผู้ใช้งาน : ชื่อผู้ใช้งานที่ลงทะเบียนไว้ |
| รหัสผ่าน : เลขประจำตัวประชาชน 13 หลัก      | รหัสผ่าน : รหัสผ่านที่ลงทะเบียนไว้           |